# GUIDA PER LA REGISTRAZIONE DELL'IBAN

Ripartizione Gestione Carriere e Servizi agli Studenti - Ufficio Anagrafe Studenti Universitari e Contribuzione Studentesca

### REGISTRAZIONE IBAN INTESTATO ALLO STUDENTE BENEFICIARIO

## 1) Cliccare su HOME

| Vi Dati carriera X Vi Area Utente Registrato, Esse3 – U X +                                                                                         | $\checkmark$ | – o ×   |
|----------------------------------------------------------------------------------------------------|--------------|---------|
| ← → C                                                                                                    |              | 🗟 🗯 M 🗄 |
| $\bigvee_{\substack{\text{degli Studi}\\ \text{della Campania}\\ Luigi Vanvitelli}}^{\text{Università}} \rightarrow \text{SERVIZI ONLINE STUDENTI}$ | ita eng      | ×       |
| Area Utenti Registrati -                                                                                                    |              | 2       |
| Benvenuto nell'area registrato.                                                                                                    | Riservata    |         |
| Avvisi                                                                                                    | Password     |         |
|                                                                                                    | Home         |         |
| Manifesto Tasse A.A. 2021/2022                                                                                                    | Segreteria   |         |
| <i>Avviso nuova modalità presentazione ISEE per il diritto allo studio<br/>Avviso blocco esami per rate in debito</i>                               |              |         |
| Home                                                                                                    |              |         |
|                                                                                                    |              |         |

### 2) Cliccare su ANAGRAFICA

| 🔽 Dati carriera X 🛂 Area Utente Registrato, Esse3 – U X 🕂                                                                     | ~ - 0 ×                 |
|----------------------------------------------------------------------------------------------------|-------------------------|
| ← → C                                                                                                    | iè 🖈 🗟 🗯 M 🗄            |
| <ul> <li>V ● Università<br/>degli Studi<br/>della Campania<br/>Luigi Vanvitelli</li> <li>→ SERVIZI ONLINE STUDENTI</li> </ul> | ita eng                 |
| Area Utenti Registrati -                                                                                                    |                         |
| Benvenuto nell'area registrato.                                                                                               | A <u>rea Riser</u> vata |
| Avvisi                                                                                                    | C ssword                |
|                                                                                                    | Home                    |
| Manifesto Tasse A.A. 2021/2022                                                                                                | Anagrafica              |
| <u>Avviso nuova modalita presentazione ISEE per il diritto allo studio</u><br>Avviso blocco esami per rate in debito          | Foto                    |
|                                                                                                    |                         |
|                                                                                                    |                         |
|                                                                                                    |                         |
| Home                                                                                                    |                         |
| https://esse3.cressi.unicampania.it/auth/Home.do?menu_opened_cod=menu_link-navbox_registrato                                  |                         |

## 3) Scorrere la pagina verso il basso e cliccare su MODIFICA DATI DI PAGAMENTO

| Dati carriera 🗙 💟 Esse3 – Università Vanvitelli 🗙                                                                                                    | +                                                                                    |              | ~                                                                                                    |       |           |    |
|----------------------------------------------------------------------------------------------------|--------------------------------------------------------------------------------------|--------------|----------------------------------------------------------------------------------------------------|-------|-----------|----|
| C @ esse3.cressi.unicampania.it/auth/AddressBook/ABMsgAnaF                                                                                                    | PreForm.do                                                                           | e ·          | ¢۲                                                                                                    | 2     | * 🕚       | ٥  |
| Università<br>degli Studi<br>della Campania<br>Luigi Vanvitelli → SERVIZI ON                                                                                                    | LINE STUDENTI                                                                        |              |                                                                                                    |       | MEN       | 40 |
|                                                                                                    |                                                                                      | 📕 Les        | gen                                                                                                    | da    |           |    |
| ati Anagrafici                                                                                                    |                                                                                      | 🗶 Dat        | to ob                                                                                                    | bliga | torio     |    |
| questa pagina vengono visualizzate le informazioni anagrafiche, reside<br>issono cambiare i dati.<br>Dati Personali                                                                                                    | nza e domicilio. Cliccando sulla voce Modifica, delle varie sezioni informative, si  | L) Che       | ckli                                                                                                    | st    |           |    |
| Nome                                                                                                    | STUDENTESSA                                                                          |              |                                                                                                    |       |           |    |
| Cognome                                                                                                    | ATEMPOPERSO                                                                          |              |                                                                                                    |       |           |    |
| Data di nascita                                                                                                    | 17/10/1974                                                                           |              |                                                                                                    |       |           |    |
| Cittadinanza                                                                                                    | ITALIA                                                                               |              |                                                                                                    |       |           |    |
| 2° Cittadinanza                                                                                                    |                                                                                      |              |                                                                                                    |       |           |    |
| 3º Cittadinanza                                                                                                    |                                                                                      |              |                                                                                                    |       |           |    |
| lazione di nascita                                                                                                    | ITALIA                                                                               |              |                                                                                                    |       |           |    |
| Provincia di nascita                                                                                                    | (AV)                                                                                 |              |                                                                                                    |       |           |    |
| Comune/Città di nascita                                                                                                    | Avellino                                                                             |              |                                                                                                    |       |           |    |
| Dati carriera x x Esse3 – Università Vanvitelli x<br>→ C e sse3.cressi.unicampania.it/auth/AddressBook/ABMsgAnaf<br>ensi degli artt. 20, 23 e 26 del D. Lgs. 196/2003 per il trattamento d                                                                                                    | +<br>PreForm.do                                                                      | er -         | ~<br>☆                                                                                                    | -     | * 🕚       | 1  |
| Dati carriera x x Esse3 - Università Vanvitelli x<br>→ C  a esse3.cressi.unicampania.it/auth/AddressBook/ABMsgAnaf<br>sensi degli artt. 20, 23 e 26 del D. Lgs. 196/2003 per il trattamento d<br>miel dati sensibili.                                                                                                    | +<br>PreForm.do<br>lel                                                               | بن           | ~<br>☆                                                                                                    | -     | ₽<br>★ ●  | 1  |
| Dati carriera x x Esse3 – Università Vanvitelli x<br>→ C esse3.cressi.unicampania.it/auth/AddressBook/ABMsgAnaf<br>sensi degli artt. 20, 23 e 26 del D. Lgs. 196/2003 per il trattamento d<br>miei dati sensibili.<br>Acconsento alla comunicazione dei dati personali                                                                                                    | + PreForm.do lel Si                                                                  | ج            | ~<br>☆                                                                                                    | -     | ₽<br>★ ●  | 1  |
| Dati carriera x x Esse3 – Università Vanvitelli x<br>→ C esse3.cressi unicampania.it/auth/AddressBook/ABMsgAnaf<br>tensi degli artt. 20, 23 e 26 del D. Lgs. 196/2003 per il trattamento d<br>miel dati sensibili.<br>Acconsento alla comunicazione dei dati personali<br>Acconsento alla diffusione dei dati personali                                                                                                    | + PreForm.do<br>lel<br>Si<br>Si                                                      | ج            | ✓                                                                                                    | -     | 5 🖈       | 4  |
| Dati carriera     ×     ▼ Esse3 – Università Vanvitelli     ×       →     C     e esse3.cressi.unicampania.it/auth/AddressBook/ABMsgAnaf       sensi degli artt. 20, 23 e 26 del D. Lgs. 196/2003 per il trattamento di<br>niei dati sensibili.     acconsento alla comunicazione dei dati personali       Acconsento alla comunicazione dei dati personali     besidero ricevere, sul mio cellulare, SMS che mi informino su even<br>oresentazioni ed appuntamenti dell'ateneo                                                                                                    | + PreForm.do lel Si Si ti, Abilitato                                                 | je -         | ✓                                                                                                    | -     | *         | 1  |
| Dati carriera     x     X     Esse3 - Università Vanvitelli     x       C     esse3.cressi.unicampania.it/auth/AddressBook/ABMsgAnaf       sensi degli artt. 20, 23 e 26 del D. Lgs. 196/2003 per il trattamento d       miel dati sensibili.       Acconsento alla comunicazione dei dati personali       Acconsento alla diffusione dei dati personali       Desidero ricevere, sul mio cellulare, SMS che mi informino su even       presentazioni ed appuntamenti dell'ateneo       Modifica Recapiti Utilizza il link per modificare i Recapiti                                                                                                    | + PreForm.do Si Si ti, Abilitato                                                     | جي<br>ا      | ✓                                                                                                    | -     | * (       | 1  |
| Dati carriera     x     Y     Esse3 - Università Vanvitelli     x       >     C     esse3.cressi.unicampania.it/auth/AddressBook/ABMsgAnaf       sensi degli artt. 20, 23 e 26 del D. Lgs. 196/2003 per il trattamento di<br>miei dati sensibili.     acconsento alla comunicazione dei dati personali       Acconsento alla diffusione dei dati personali     besidero ricevere, sul mio cellulare, SMS che mi informino su eveni<br>oresentazioni ed appuntamenti dell'ateneo       Modifica Recapiti     Utilizza il link per modificare i Recapiti                                                                                                    | + PreForm.do lel Si Si ti, Abilitato                                                 | ج            | //                                                                                                    | -     | * •       | 4  |
| Dati carriera     x     X     Esse3 - Università Vanvitelli     x       ->     C     e esse3.cressi.unicampania.it/auth/AddressBook/ABMsgAnaf       trensi degli artt. 20, 23 e 26 del D. Lgs. 196/2003 per il trattamento di<br>miei dati sensibili.     Acconsento alla comunicazione dei dati personali       Acconsento alla comunicazione dei dati personali     Desidero ricevere, sul mio cellulare, SMS che mi informino su evenioresentazioni ed appuntamenti dell'ateneo       Modifica Recapiti     Utilizza il link per modificare i Recapiti       Dati Pagamenti     Informanti dell'ateneo                                                                                                    | + PreForm.do lel Si Si ti, Abilitato                                                 | ب چي         | ~⁄<br>☆                                                                                                    | -     | *         | 4  |
| Dati carriera     x     X     Esse3 - Università Vanvitelli     x       ->     C     e esse3.cressi.unicampania.it/auth/AddressBook/ABMsgAnaf       isensi degli artt. 20, 23 e 26 del D. Lgs. 196/2003 per il trattamento di<br>miei dati sensibili.     Acconsento alla comunicazione dei dati personali       Acconsento alla comunicazione dei dati personali     Desidero ricevere, sul mio cellulare, SMS che mi informino su evenioresentazioni ed appuntamenti dell'ateneo       Modifica Recapiti     Utilizza Il link per modificare i Recapiti       Dati Pagamento     Modifica Dati di Pagamento utilizza Il link per modificare i Dati di                                                                                                    | + PreForm.do lel Si Si ti, Abilitato Pagamento                                       | ع            | ~<br>☆                                                                                                    | -     | *         | 4  |
| Dati carriera       x       X       Esse3 - Università Vanvitelli       x         - C              esse3.cressi.unicampania.it/auth/AddressBook/ABMsgAnaf                  x               x               x               x             x                                                                                                    | + PreForm.do  Iel Si Si ti, Abilitato  Pagamento                                     | <u>ر</u> ج . | イ<br>分                                                                                                    |       | * •       |    |
| Dati carriera       x       Isse3 - Università Vanvitelli       x         C       esse3.cressi.unicampania.it/auth/AddressBook/ABMsgAnaf         rensi degli artt. 20, 23 e 26 del D. Lgs. 196/2003 per il trattamento di<br>miel dati sensibili.       acconsento alla comunicazione dei dati personali         Acconsento alla diffusione dei dati personali       acconsento alla diffusione dei dati personali         Desidero ricevere, sul mio cellulare, SMS che mi informino su eventoresentazioni ed appuntamenti dell'ateneo       Modifica Recapiti         Modifica Recapiti       Utilizza il link per modificare i Recapiti         Dati Pagamento       Modifica Dati di Pagamento Utilizza il link per modificare i Dati di         Dati Domanda Segreta       Domanda Segreta                                                                                                    | + PreForm.do lel Si Si Si ti, Abilitato Pagamento                                    | 、<br>佬       | ····                                                                                                    |       | ⇒ 💽       | 4  |
| Dati carriera       x       Isse3 - Università Vanvitelli       x         Image: Constraint of the second second s | + PreForm.do  Iel Si Si Li Abilitato  Pagamento                                      | جي -         | ~ · · · · · · · · · · · · · · · · · · ·                                                                                                    |       | œ<br>★ (≬ | 1  |
| Dati carriera       x       X       Esse3 - Università Vanvitelli       x         -       C       esse3.cressi.unicampania.it/auth/AddressBook/ABMsgAnaf         -       C       esse3.cressi.unicampania.it/auth/AddressBook/ABMsgAnaf         -       C       esse3.cressi.unicampania.it/auth/AddressBook/ABMsgAnaf         -       C       esse3.cressi.unicampania.it/auth/AddressBook/ABMsgAnaf         -       International automaticatione dei dati personali         -       Acconsento alla comunicazione dei dati personali         -       Desidero ricevere, sul mio cellulare, SMS che mi informino su even         -       Modifica Recapiti       Utilizza II link per modificare I Recapiti         Dati Pagamento       Modifica Dati di Pagamento Utilizza II link per modificare I Dati di         Dati Domanda Segreta                                                                                                    | + PreForm.do  Iel Si Si Si ti, Abilitato  Pagamento  Iel Pagamento                   | جي ا         | ~ A                                                                                                    |       | œ<br>★ (₹ |    |
| Dati carriera       x       X       Esse3 – Università Vanvitelli       x         →       C       esse3.cressi.unicampania.it/auth/AddressBook/ABMsgAnaf         isensi degli artt. 20, 23 e 26 del D. Lgs. 196/2003 per il trattamento di<br>miei dati sensibili.       acconsento alla comunicazione dei dati personali         Acconsento alla comunicazione dei dati personali       acconsento alla diffusione dei dati personali         Desidero ricevere, sul mio cellulare, SMS che mi informino su eveni oresentazioni ed appuntamenti dell'ateneo         Modifica Recapiti Utilizza il link per modificare i Recapiti         Dati Pagamenti         Modifica Dati di Pagamento         Modifica Dati di Pagamento         Oomanda Segreta         Risposta         Modifica Domanda Segreta         Utilizza il link per modificare i Dati rel                                                                                                    | + PreForm.do  lel Si Si Si ti, Abilitato  Pagamento  lativi alla Domanda Segreta     | 、<br>(史 ·    | ~<br>~                                                                                                    |       | œ<br>★ (₹ | 1  |
| Dati carriera       x       Image: Esse3 - Università Vanvitelli       x         Image: Comparison of the system of the system o | + PreForm.do  Iel Si Si Li Abilitato Pagamento Pagamento Lativi alla Domanda Segreta | جي -         | ✓                                                                                                    | -     | *         | 1  |
| Dati carriera       x       Image: Esse3 - Università Vanvitelli       x         Image: Comparison of the system of the system o | +         PreForm.do         lel         Si         Si         ti, Abilitato         | 、<br>(史 ·    | / ☆                                                                                                    |       | *         | ٩  |
| Dati carriera       x       Y       Esse3 – Università Vanvitelli       x         -       C       • esse3.cressi.unicampania.it/auth/AddressBook/ABMsgAnaf         -       C       • esse3.cressi.unicampania.it/auth/AddressBook/ABMsgAnaf         -       Dati personali       - onicitatione dei dati personali         -       C       • esse3.cressi.unicampania.it/auth/AddressBook/ABMsgAnaf         -       Dati personali       - onicitatione dei dati personali         -       Desidero ricevere, sul mio cellulare, SMS che mi informino su even       - orisentazioni ed appuntamenti dell'ateneo         -       Modifica Recapiti Utilizza il link per modificare i Recapiti       - onicitatione         Dati Pagamento       - onificare i Dati di       - onificare i Dati di         -       Domanda Segreta       - onificare i Dati di       - onificare i Dati di         -       Domanda Segreta       - onificare i Dati rel       - onificare i Dati rel         -       Modifica Domanda Segreta       - onificare i Dati rel       - onificare i Dati rel                                                                                                    | + PreForm.do Iel Si Si ti, Abilitato Pagamento Iativi alla Domanda Segreta           | ،<br>جع      | / ☆                                                                                                    |       | *         | 1  |
| Dati carriera       x       Image: Esse3 - Università Vanvitelli       x         Image: Comparison of the system of the system o | + PreForm.do  Iel Si Si L Abilitato Pagamento Iativi alla Domanda Segreta            | جي -         | インクロック (1997) (1997) (19977) (19977) (1997) (1997) (1997) (1997) (1997) (1997) (1 |       | *         | 1  |

 Compilare tutti i campi presenti nella pagina di REGISTRAZIONE DATI DOMICILIAZIONE BANCARIA (PAGAMENTI) selezionando come modalità: PAGAMENTO TRAMITE BONIFICO BANCARIO e nazione: ITALIA.

| V: Dati carriera                                           | × 🛂 Esse3 – Università Vanvitelli × +                                                                                                    | ~ – 🛛 ×                                |
|------------------------------------------------------------|----------------------------------------------------------------------------------------------------|----------------------------------------|
| $\leftrightarrow$ $\rightarrow$ C $\triangleq$ esse3.cress | i. <b>unicampania.it</b> /auth/AddressBook/ABSubWizDatiBancaPagForm.do                                                                                                    | 🖻 🚖 🗟 🗯 M 🗄                            |
| Universiti<br>degli Stud<br>della Cam<br>Luigi Vanvi       | pania<br>→ SERVIZI ONLINE STUDENTI                                                                                                    | MENU                                   |
| 🙆 🔼 1<br>Registrazione: Dati                               | domiciliazione bancaria (Pagamenti)                                                                                                    | ∓ Legenda                              |
|                                                            |                                                                                                    | 😤 🛛 Dato obbligatorio                  |
| In questa pagina viene visua                               | lizzato il modulo per l'inserimento o la modifica dei dati bancari dell'utente.                                                                                                    | Chacklist                              |
| Domiciliazione bancaria -                                  | Pagamenti                                                                                                    | Checkist                               |
| Modalità*                                                  | Seleziona V                                                                                                    |                                        |
| Indietro Avanti                                            | Seleziona       Banca diretto       Borsa di studio       Carta di credito on-line       MAV       Pagamento tramite bonifico bancario       Posta diretto       Posta file       Pagamento tramite bonifico bancario | _]                                     |
|                                                            | Rapporto Interbancario Diretto                                                                                                    |                                        |
| Home                                                       |                                                                                                    |                                        |
|                                                            |                                                                                                    | Informativa utilizzo cookie   © CINECA |

5) Una volta inseriti i dati della BANCA, dell'IBAN, dell'INTESTATARIO DEL CONTO (lo studente vincitore) e del CODICE FISCALE DELL'INTESTATARIO, cliccare su AVANTI per registrare i dati.

| V: Dati carriera                                           | × 🛛 Esse3 – Università Vanvitelli × +                                                         | ~ - 8 ×     |
|------------------------------------------------------------|-----------------------------------------------------------------------------------------------|-------------|
| $\leftrightarrow$ $\rightarrow$ C $rac{1}{2}$ esse3.cres   | si.unicampania.it/AddressBook/DatiBancaPagSubmit.do                                           | 🖻 🖈 🗟 🛊 🐠 : |
| Registrazione: Dat                                         | i domiciliazione bancaria (Pagamenti)                                                         |             |
| In questa pagina viene visu.<br>—Domiciliazione bancaria - | alizzato il modulo per l'inserimento o la modifica dei dati bancari dell'utente.<br>Pagamenti | Checklist   |
| Modalità*                                                  | Pagamento tramite bonifico bancario                                                           |             |
| Nazione                                                    | TALIA                                                                                         |             |
| Banca*                                                     |                                                                                               |             |
| Coordinate Bancarie                                        |                                                                                               |             |
| IBAN*                                                      |                                                                                               |             |
| Inserire cin, abi,<br>cab e c/c                            |                                                                                               |             |
| Intestatario*                                              |                                                                                               |             |
| CF Intestatario CC*                                        |                                                                                               |             |
|                                                            |                                                                                               |             |
| Indietro Avanti                                            |                                                                                               |             |
|                                                            |                                                                                               |             |

Nel campo BANCA, in caso di PostePay inserire dicitura "POSTEPAY".